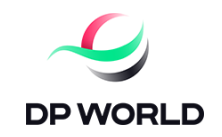

# CCS CUSTOMER REGISTRATION GUIDE

#### **Customer Registration**

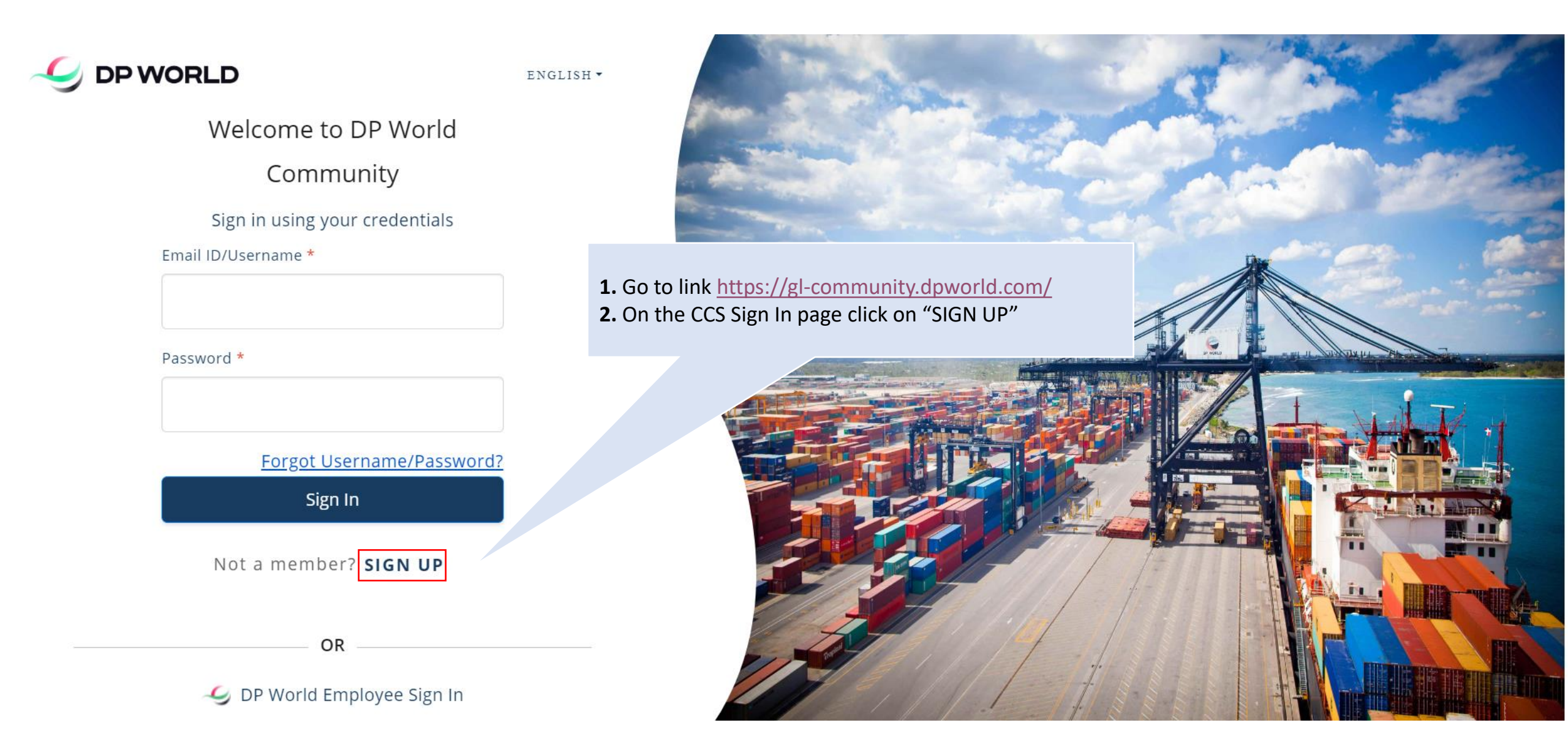

**3.** On the **Create Account** page select your Business Type from Company or Individual and click "CONTINUE"

|                                                                               | ENGLISH - |
|-------------------------------------------------------------------------------|-----------|
| Create an Account                                                             |           |
| Business Personal Account                                                     |           |
| What is your business type?                                                   |           |
| Company User                                                                  |           |
| CONTINUE                                                                      |           |
|                                                                               |           |
| © 2022 DP World. All rights reserved<br>Privacy Policy   Terms and Conditions |           |

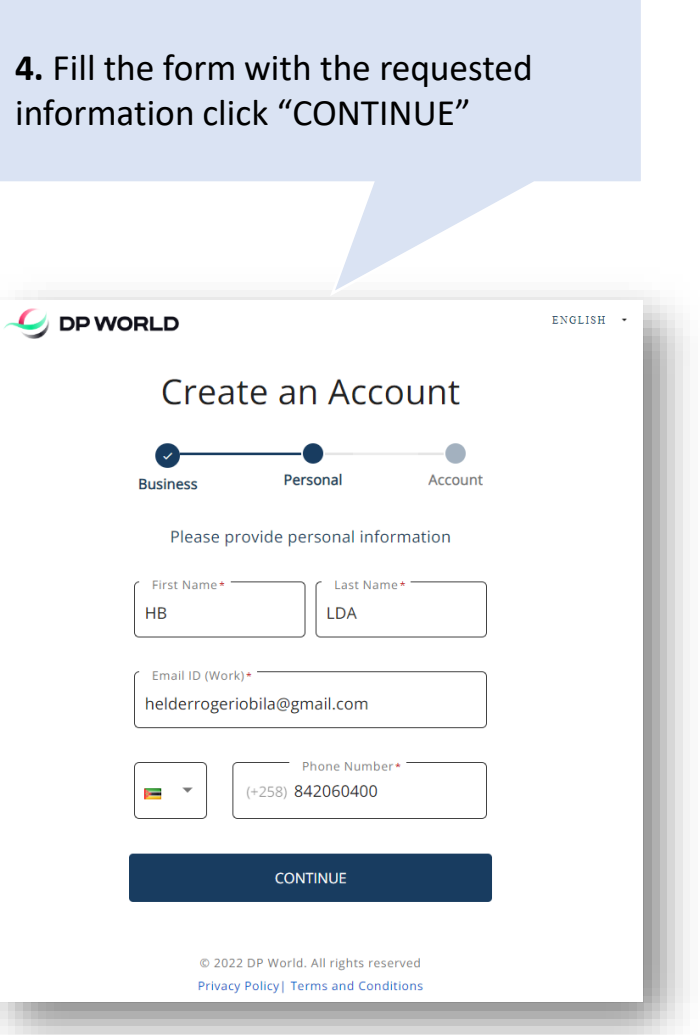

## **5.** Enter your password twice obeying the following rule:

- minimum of 8 and maximum of 16 characters;
- At least one number from 0 to 9
- At least one lower-case & upper-case alphabet
- At least one special character from [! @ \$ ^ & \*]

#### And click "CONTINUE"

| Cre                                                                                    | ate an Acco                                                                          | ount                                                    |  |
|----------------------------------------------------------------------------------------|--------------------------------------------------------------------------------------|---------------------------------------------------------|--|
| Business                                                                               | Personal                                                                             | Account                                                 |  |
|                                                                                        | Create your password                                                                 |                                                         |  |
| Password*                                                                              |                                                                                      | Ø                                                       |  |
| Confirm Pass                                                                           | sword*                                                                               | 8                                                       |  |
| Hints: Password musi<br>By continuing this pro<br>personal data in acco<br><u>Use.</u> | t contain ①<br>ocess, you acknowledge that w<br>ordance with our <u>Privacy Poli</u> | e will be processing<br><u>cles</u> and <u>Terms of</u> |  |
|                                                                                        | CONTINUE                                                                             |                                                         |  |
| 6                                                                                      | 2022 DP World. All rights reser                                                      | ved                                                     |  |

**6.** The System will this play a successful message for the account creation and will send a notification message to the specified email, in case you didn't receive the email click "RESEND LINK"

|                                                                              | ENGLISH • |
|------------------------------------------------------------------------------|-----------|
|                                                                              |           |
| Welcome to DP World Port Comm                                                | nunity    |
| Your account has been<br>created                                             |           |
| We have sent a verification link on your registered email address to verify  |           |
| Verification link is only valid for 24hour(s)                                |           |
| RESEND LINK                                                                  |           |
| If you still haven't received an email, please<br>contact us                 |           |
|                                                                              |           |
|                                                                              |           |
| © 2022 DP World. All rights reserved<br>Privacy Policy  Terms and Conditions |           |

8. You will be redirected back to CCS Page confirming your account successful activation. Click on "Go To Cargoes Community" to Go to the Sign In Page

### Account Activation 7. Verify your mailbox, an email should Dear Helder Bila, be sent to you. Open the email and click Thank you for registering for our Services. We are delighted to serve you. "Activate Account" as shown below. Username: helder.bila01 Please click on the Activate Account button below to verify your email & activate your Account. Activate Account In case the above button does not work, kindly copy and paste the below activation link in your web browser to activate your account. https://accounts.dpworld.com/login/GLOBAL?tenant=GLOBAL&tokenId=93c096ab-07af-45f8-82b9-5b57e519128b CARGOES ENGLISH Welcome to Cargoes Community Account activated successfully Please log in using your credentials Go to Cargoes Community

D 2022 Cargoes. All rights reserved Privacy Policy| Terms and Conditions| Acceptable Use Policy| Cookie Policy Any Queries? Contact Us

#### **Customer Registration**

Once you have concluded with the account creation and activation, in order to request for port services on CCS you need to register your Company. Fallow the below steps to proceed with the company registration.

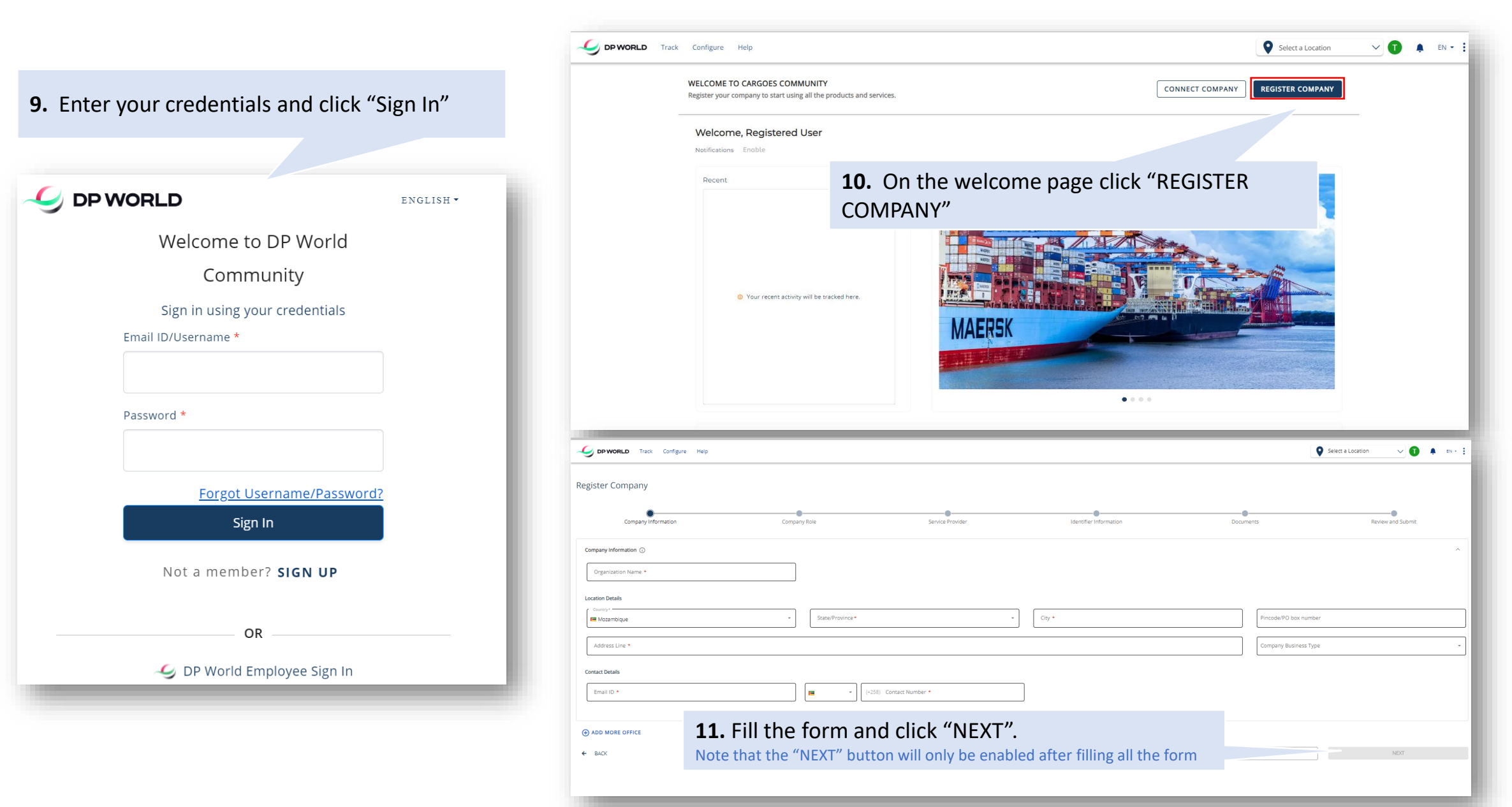

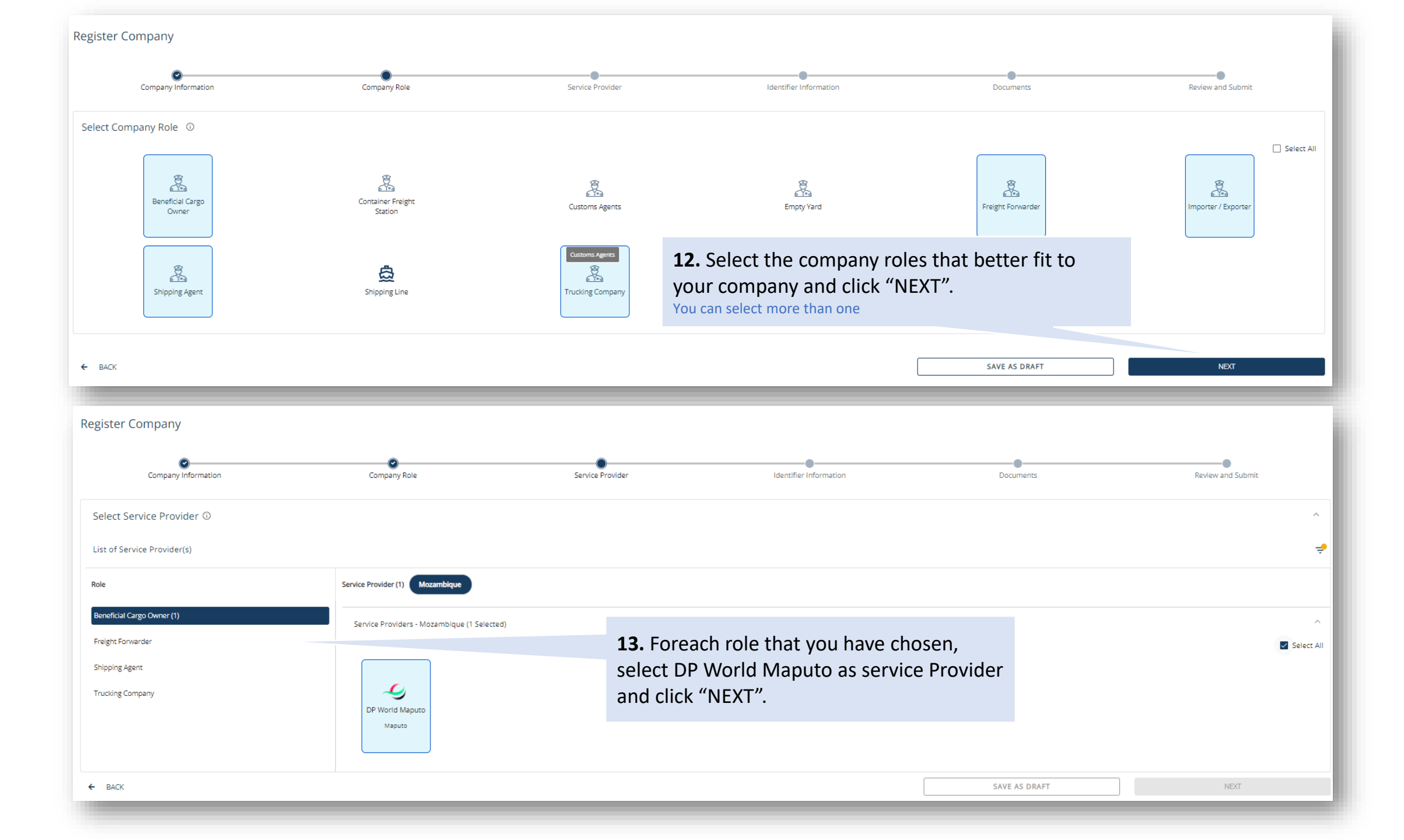

| Company Information                                                                                                    | Company Role                                                                                                    | Service provider                            |                                                                                                 | Identifier Information                                                                                                    | Documents                                                                                                    | Revi                              | iew and Submit |
|----------------------------------------------------------------------------------------------------|----------------------------------------------------------------------------------------------------|---------------------------------------------|-------------------------------------------------------------------------------------------------|----------------------------------------------------------------------------------------------------|----------------------------------------------------------------------------------------------------|-----------------------------------|----------------|
| nitada                                                                                                    |                                                                                                    |                                             |                                                                                                 |                                                                                                    |                                                                                                    |                                   |                |
| mpany Information                                                                                                    |                                                                                                    |                                             |                                                                                                 |                                                                                                    |                                                                                                    |                                   |                |
| mpany Name                                                                                                    | Company Addre                                                                                                    | ess                                         |                                                                                                 |                                                                                                    | Company Business T                                                                                                    | Гуре                              |                |
| D Limitada                                                                                                    | Avenida do                                                                                                    | Taabalho 1249 RC. Maouto, Maouto, Mozambiou | e                                                                                               |                                                                                                    | Limited Compar                                                                                                    | ny (Ltd)                          |                |
| ontact                                                                                                    | Email                                                                                                    |                                             |                                                                                                 |                                                                                                    |                                                                                                    |                                   |                |
| 258) - 842060400                                                                                                    | helder.bila@                                                                                                    | @dpworld.com                                |                                                                                                 |                                                                                                    |                                                                                                    |                                   |                |
| ervice Information                                                                                                    |                                                                                                    |                                             |                                                                                                 |                                                                                                    |                                                                                                    |                                   |                |
| Role                                                                                                    | Service provider                                                                                                    |                                             | <b>14.</b> Confirm the entered information and                                                  |                                                                                                    |                                                                                                    |                                   |                |
| Beneficial Cargo Owner                                                                                                    | Second Second Se |                                             |                                                                                                 | After clicking su                                                                                                    | /III .<br>Ibmit button click "YES" on t                                                                                                    | the nonun to                      |                |
| Freit You can go back to vie                                                                                                    | ew or edit any previous i                                                                                                    | nformation                                  |                                                                                                 | confirm and pro                                                                                                    | ceed                                                                                                    |                                   |                |
| ship from here "BACK"                                                                                                    | in or care any previous i                                                                                                    |                                             |                                                                                                 |                                                                                                    |                                                                                                    |                                   |                |
|                                                                                                    |                                                                                                    |                                             |                                                                                                 |                                                                                                    |                                                                                                    |                                   |                |
| Trucking Company                                                                                                    | S DP World Maputo                                                                                                    |                                             |                                                                                                 |                                                                                                    |                                                                                                    |                                   |                |
| Trucking Company                                                                                                    | y DP World Maputo                                                                                                    |                                             |                                                                                                 |                                                                                                    | Nove                                                                                                    |                                   | CLIDMIT        |
| Trucking Company<br>BACK                                                                                                    | CP World Maputo                                                                                                    |                                             |                                                                                                 |                                                                                                    | Номе                                                                                                    |                                   | SUBMIT         |
| Trucking Company<br>BACK                                                                                                    | CP World Maputo                                                                                                    |                                             | _                                                                                               | _                                                                                                    | НОМЕ                                                                                                    |                                   | SUBMIT         |
| Trucking Company<br>BACK                                                                                                    | CP World Maputo                                                                                                    |                                             | _                                                                                               |                                                                                                    | НОМЕ                                                                                                    |                                   | SUBMIT         |
| Trucking Company<br>BACK                                                                                                    | CP World Maputo                                                                                                    |                                             |                                                                                                 |                                                                                                    | НОМЕ                                                                                                    | Select a Location                 | SUBMIT         |
| Trucking Company<br>BACK<br>DP WORLD Track Configure Help<br>ompany Profile                                                                                                    | C DP World Maputo                                                                                                    |                                             |                                                                                                 |                                                                                                    | номе                                                                                                    | Select a Location                 | SUBMIT         |
| Trucking Company<br>BACK                                                                                                    | DP World Maputo                                                                                                    |                                             | And it is c                                                                                     | lone! Now, your con                                                                                                    | HOME                                                                                                    | Select a Location                 | SUBMIT         |
| Trucking Company<br>BACK<br>DPWORLD Track Configure Help<br>ompany Profile<br>Company Name, Company Reference, Business Ema                                                                                                    | DP World Maputo                                                                                                    |                                             | And it is o<br>approved                                                                         | lone! Now, your com<br>by the terminal to e                                                                                               | HOME<br>npany registration needs to<br>enable you to start requesting                                                                                      | Select a Location                 |                |
| Trucking Company<br>BACK<br>DPWORLD Track Configure Help<br>ompany Profile<br>Company Name, Company Reference, Business Ema                                                                                                    | DP World Maputo                                                                                                    |                                             | And it is o<br>approved<br>for our se                                                           | lone! Now, your con<br>by the terminal to e<br>rvices.                                                                                    | HOME<br>npany registration needs to<br>mable you to start requestin                                                                                        | Select a Location                 | SJBMIT         |
| Trucking Company<br>BACK<br>DPWORLD Track Configure Help<br>ompany Profile<br>Company Name, Company Reference, Business Ema                                                                                                    | DP World Maputo                                                                                                    |                                             | And it is of<br>approved<br>for our se<br>You can fo<br>here or re                              | lone! Now, your con<br>by the terminal to e<br>rvices.<br>ollow up on your cor<br>egister more compar                                     | номе<br>npany registration needs to<br>enable you to start requesting<br>npany's approval status fron<br>nies.                                             | Select a Location<br>be<br>g<br>n |                |
| Trucking Company BACK                                                                                                    | DP World Maputo                                                                                                    |                                             | And it is of<br>approved<br>for our se<br>You can fo<br>here or re                              | lone! Now, your com<br>by the terminal to e<br>rvices.<br>ollow up on your cor<br>egister more compar                                     | HOME<br>hpany registration needs to<br>enable you to start requesting<br>mpany's approval status from<br>hies.                                             | Select a Location                 | SUBMIT         |
| Trucking Company<br>BACK<br>DP WORLD Track Configure Help<br>ompany Profile<br>Company Name. Company Reference, Business Ema<br>Search Results (1)<br>Company Name Comp                                                                | DP World Maputo                                                                                                    | usiness Email ID                            | And it is of<br>approved<br>for our se<br>You can fe<br>here or re                              | done! Now, your com<br>by the terminal to e<br>ervices.<br>ollow up on your cor<br>egister more compar                                    | HOME<br>hpany registration needs to<br>enable you to start requestin<br>mpany's approval status from<br>hies.                                              | Select a Location be g n Status   | SUBMIT         |
| Trucking Company         BACK         DPWORLD       Track         Company Profile         Company Name, Company Reference, Business Ema         Search Results (1)         Company Name       Company         TD Limitada       G BLCC | ary Reference B                                                                                                    | usiness Email ID                            | And it is of approved for our service You can fin here or resource of the company teste.company | done! Now, your com<br>by the terminal to e<br>ervices.<br>ollow up on your cor<br>egister more compar<br>Last Action By<br>teste.company | номе<br>hpany registration needs to<br>enable you to start requestin,<br>mpany's approval status from<br>nies.<br>Last Action Date<br>27/09/2023, 04:13 РМ | Status PENDING APPROVAL           |                |